## Step 5: How to Configure an O365 Connector to Receive Mail from SkyConnect Domain

1. Navigate to the Admin Center=>Exchange screen

|     | Microsoft 365 admin center | ✓ Search                                                  |
|-----|----------------------------|-----------------------------------------------------------|
| =   |                            | Mithi Software Pvt Ltd                                    |
| ඛ   | Home                       |                                                           |
| 8   | Users 🗸 🗸                  |                                                           |
| Ô   | Marketplace                | + Add cards                                               |
|     | Billing ~                  | User management                                           |
| ÷   | Settings 🗸 🗸               |                                                           |
| Þ   | Setup                      | User management                                           |
| Adr | nin centers                |                                                           |
| 68  | Exchange                   | Add, edit, and remove user accounts, and reset passwords. |
|     | Show all                   |                                                           |

2. Select the **mail flow** => **connectors** option

|   | Exchange admin center |   |                                                                                                 |                                                                                                    |                                           |          |                                        | Σ      | Q | Ø        |
|---|-----------------------|---|-------------------------------------------------------------------------------------------------|----------------------------------------------------------------------------------------------------|-------------------------------------------|----------|----------------------------------------|--------|---|----------|
| = |                       |   | Home 🔅                                                                                          | Connectors                                                                                                    |                                           |          |                                        |        | D | Dark mod |
| ŵ | Home                  |   |                                                                                                 |                                                                                                    |                                           |          |                                        |        |   |          |
| 8 | Recipients            | ^ | Connectors                                                                                      |                                                                                                    |                                           |          |                                        |        |   |          |
|   | Mailboxes             |   | Connectors help control the flow of email messages to and from your Office 365 organization. We |                                                                                                    |                                           |          |                                        |        |   |          |
|   | Groups                |   | recomm<br>need to                                                                               | recommend that you check to see if you should create a connector, since most organizations don't<br>need to use them. |                                           |          |                                        |        |   |          |
|   | Resources             |   |                                                                                                 |                                                                                                    |                                           |          |                                        |        |   |          |
|   | Contacts              |   | -                                                                                               |                                                                                                    |                                           |          |                                        |        |   |          |
|   | Mail flow             | ^ | + Add                                                                                           | l a connector                                                                                                    | 🛅 Delete 💍 Refresh                        |          | 16 items 1 selected $\times$ $\square$ | Search |   | =        |
| _ | Message trace         |   |                                                                                                 |                                                                                                    |                                           |          |                                        |        |   |          |
|   | Rules                 |   |                                                                                                 | Status ↓                                                                                                    | Name                                      | From     | То                                     |        |   |          |
|   | Remote domains        |   |                                                                                                 | On                                                                                                    | Receive connector for connectserver.co.in | Your org | O365                                   |        |   |          |
| G | Accepted domains      |   | ۲                                                                                               | On                                                                                                    | receive connector for dataffix.com        | Your org | O365                                   |        |   |          |
| U | Alerts                |   |                                                                                                 | On                                                                                                    | dataffix_vaultastic_send_connector_       | O365     | Your org                               |        |   |          |
|   | Alert policies        |   |                                                                                                 | On                                                                                                    | dataffix.com sending mail to mithi        | O365     | Your org                               |        |   |          |

3. Create the connector From : Your organization's email server To: Office 365

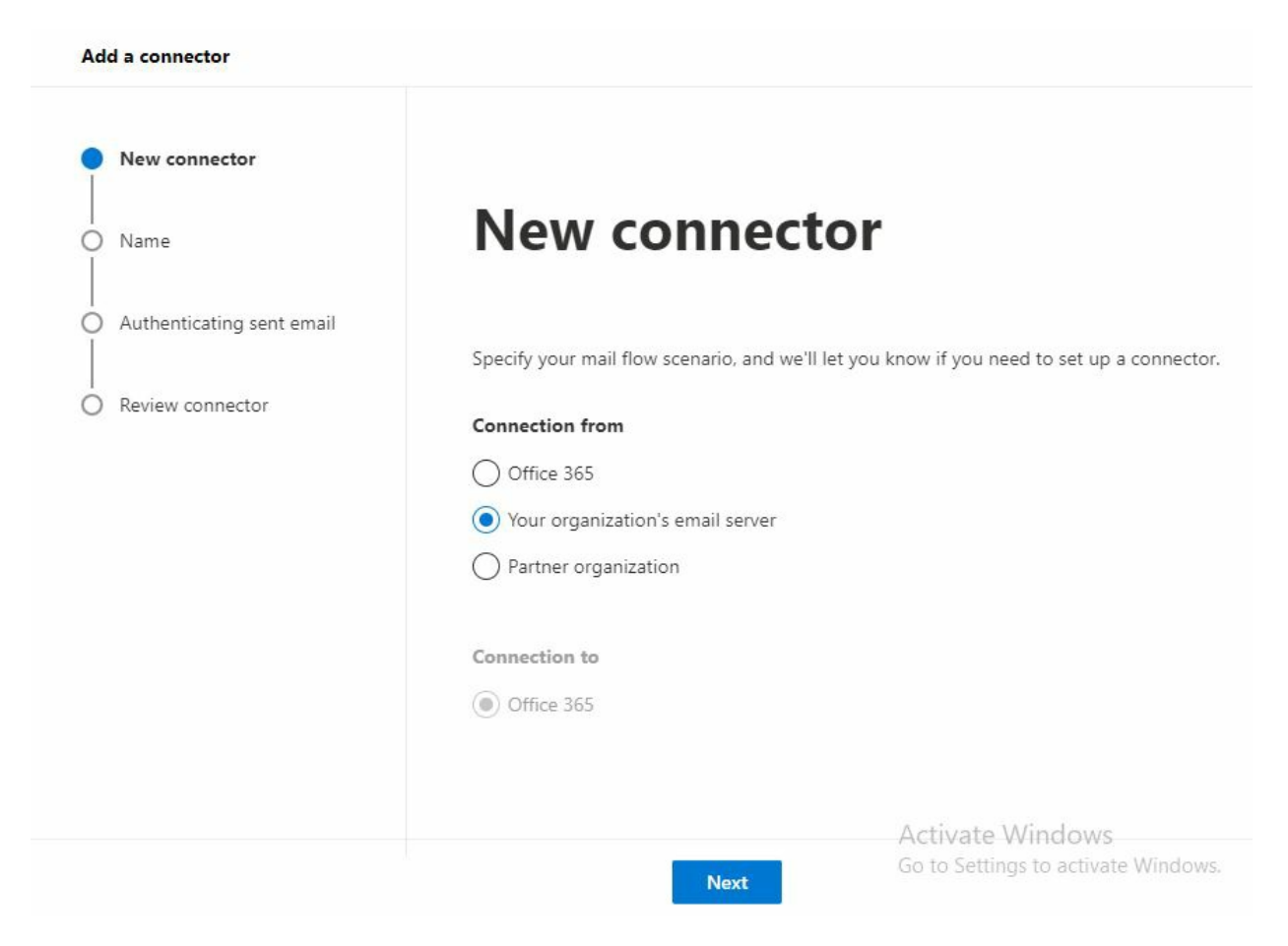

- 4. Give a suitable Name to the connector
- 5. Select the **Turn it on** check-box to enable the connector.
- 6. Select Retain internal Exchange mail headers.
- 7. Click the **Next** button to continue.

| Add a connector                 |                                                                                       |
|---------------------------------|---------------------------------------------------------------------------------------|
| New connector                   | Connector                                                                             |
| Name                            | Connector name                                                                        |
| <br>O Authenticating sent email | This connector lets Office 365 deliver messages from your organization's email server |
| Review connector                | Name *                                                                                |
|                                 | Receive connector for Skyconnect                                                      |
|                                 | Description                                                                           |
|                                 |                                                                                       |
|                                 |                                                                                       |
|                                 |                                                                                       |
|                                 | What do you want to do after connector is saved?                                      |
|                                 | Turn it on                                                                            |
|                                 | Retain internal Exchange email headers (recommended) e Windows                        |
|                                 | Back Next Go to Settings to activate Windo                                            |

- 8. To identify the SkyConnect server, choose the **By verifying that the subject name on the certificate...** method.
- 9. Add the domain name in the edit box below.
- 0. Click Next

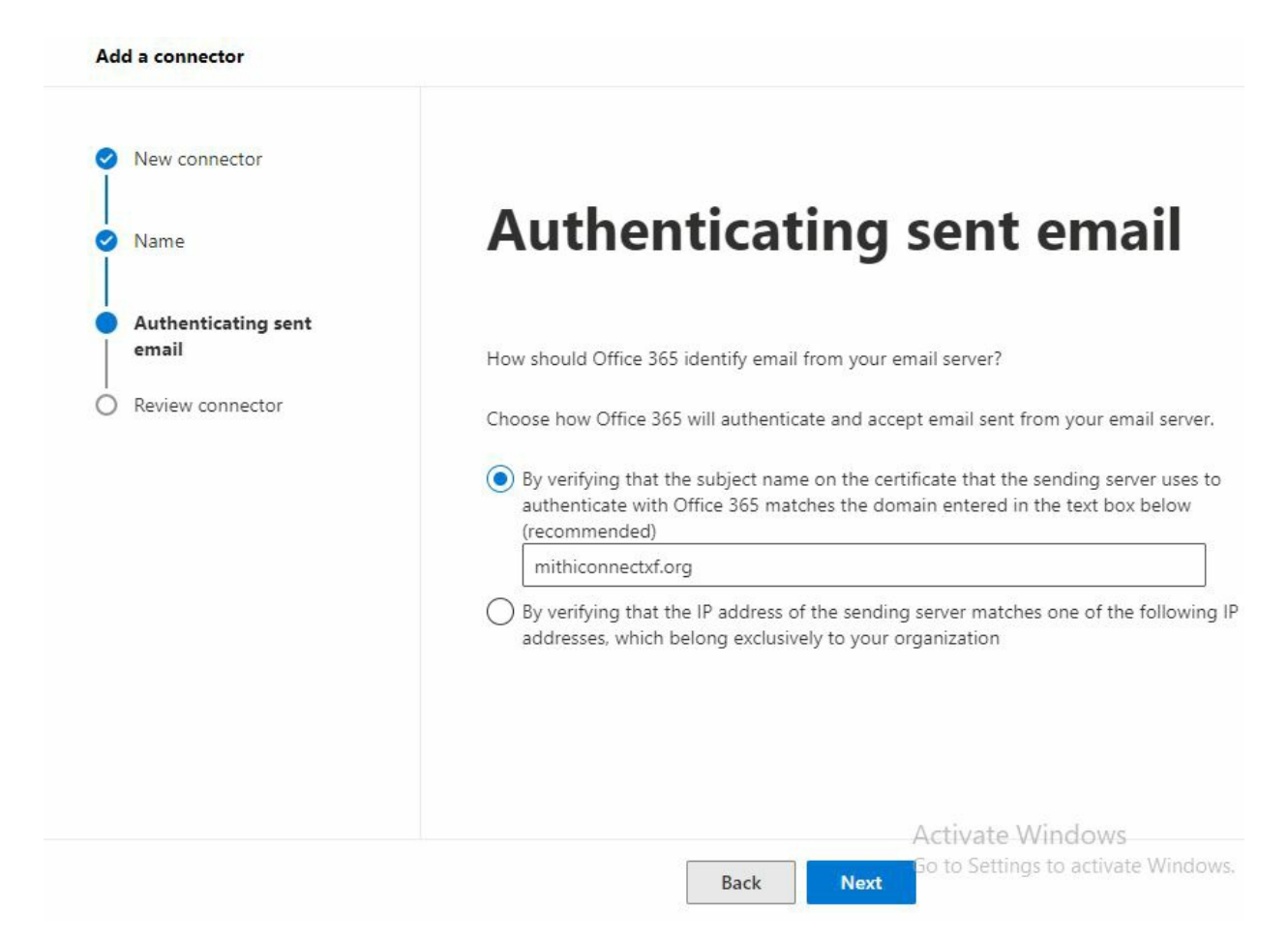

## 1. Click Create connector to add the connector to the list.

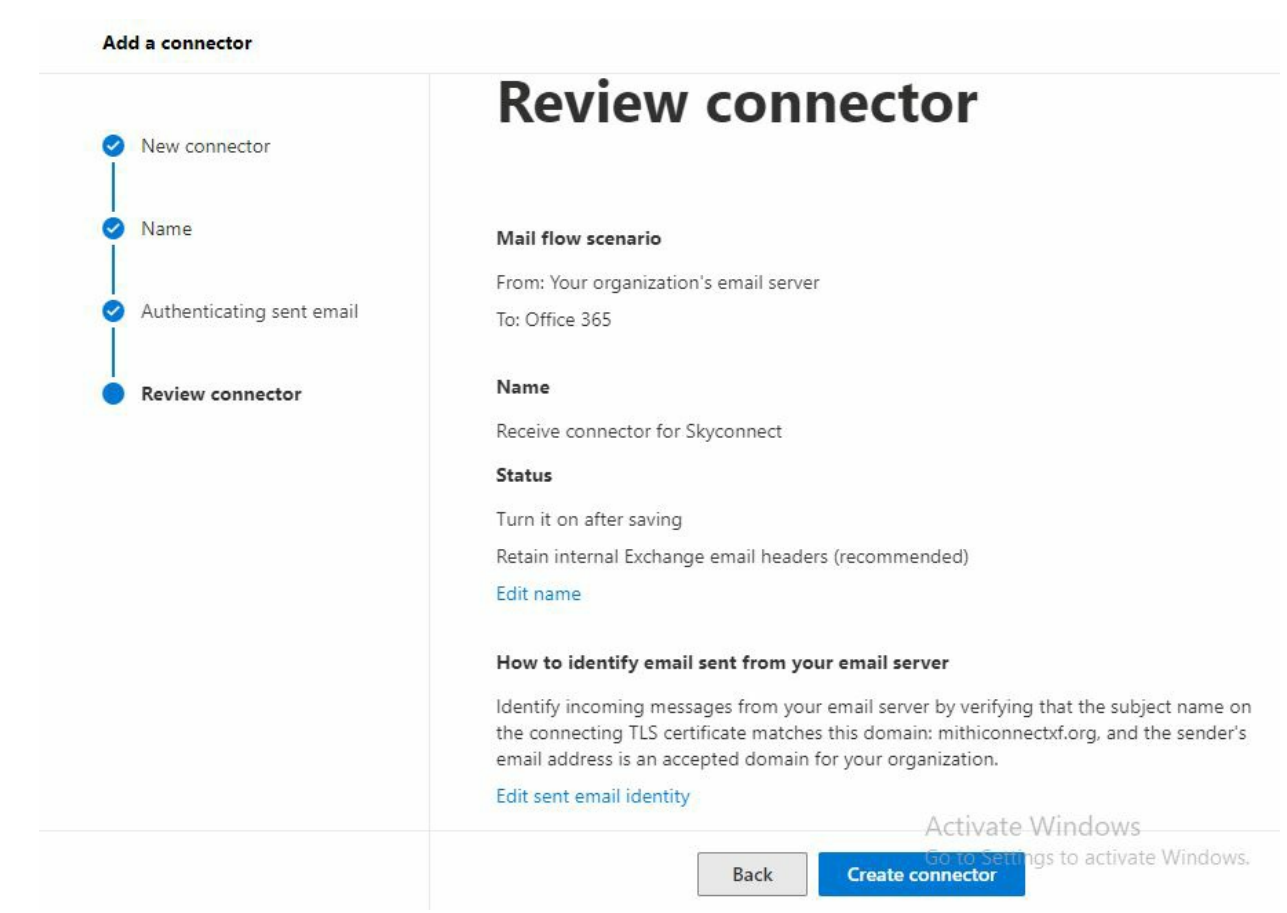

www.mithi.com